## miPad-Dateien aus Goodnotes per AirDrop sichern

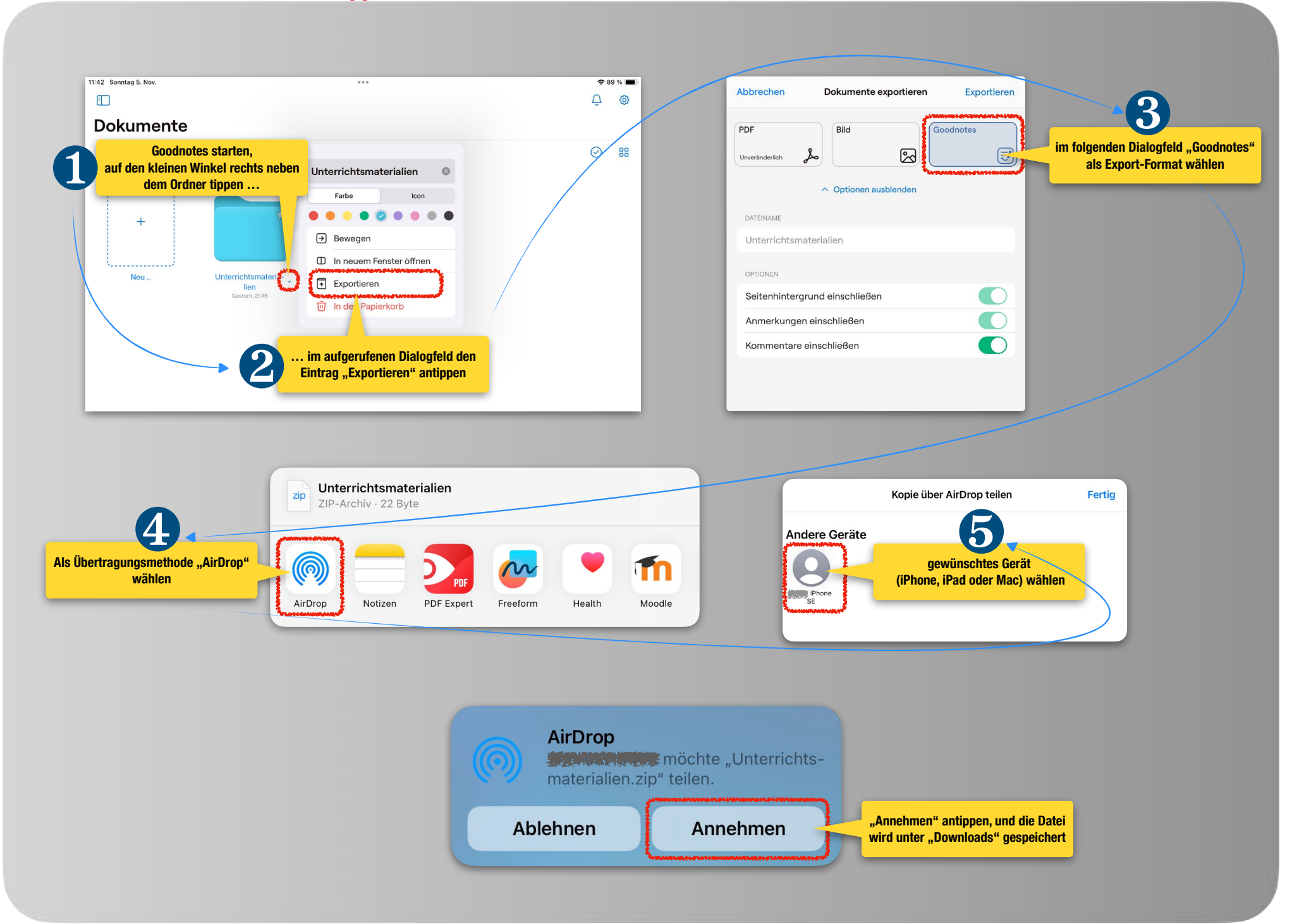